# PANDUAN REGISTRASI BAGI PESERTA DAN PEMAKALAH PADA SEMINAR NASIONAL TECHNOPEX 2022

PUSAT RISET DAN PENGABDIAN MASYARAKAT INSTITUT TEKNOLOGI INDONESIA (PRPM-ITI) 2022

## PRAKATA

Puji syukur kehadirat Tuhan Yang Maha Esa, karena berkat rahmat-Nya, PRPM-ITI dapat menyelesaikan Panduan Unggah Artikel Penelitian dan Pengabdian Masyarakat di Prosiding Nasional Technopex Edisi II. Panduan ini merupakan pembaharuan dari edisi I dengan adanya sistem informasi baru yaitu semnas.iti.ac.id, dimana sistem ini akan ettap terintegrasi dengan sistem lama yaitu technopex.iti.ac.id. Oleh karena itu, panduan ini juga masih berisi petunjuk teknis cara dan tahapan untuk mendaftar menjadi peserta dan atau pemakalah yang akan menerbitkan artikelnya pada prosiding online yang ber-ISSN. Selain itu, jika menurut para Komite Ilmiah, makalah dianggap baik dan memenuhi kriteria untuk diterbitkan pada jurnal, maka akan berhak diterbitkan pada Jurnal Terakreditasi Sinta 4/5/terindeks google scholar yang telah bekerjasama dengan seminar ini. Sehingga diharapkan para calon pemakalah dari berbagai Perguruan Tinggi di Indonesia dapat berpartisipasi dan dapat memanfaatkan kesempatan dengan sebaik-baiknya untuk memenuhi luaran yang sedang dijanjikan dari suatu hibah atau untuk menaikkan nilai kumulatif dari penelitian dan atau pengabdian masyarakat. Semua proses seleksi dilakukan melalui sistem informasi sebagai bentuk pemenuhan pengelolaan suatu administrasi seminar nasional yang diharapkan prosiding ini dapat terindeks oleh garuda dan sinta. Maka dari itu semua proses administrasi dan seleksi penilaian, dilakukan pada sistem sehingga semua keputusan dapat bersifat terbuka. Tidak lupa kami ucapkan terimakasih banyak kepada ITI yang telah memberikan dorongan untuk selalu melakukan perbaikan dan lebih baik lagi setiap tahunnya Selain itu juga kepada pengembang dari sistem ini yang telah menciptakan suatu keinginan dari ITI dan PRPM khususnya. Semoga para peserta seminar

setiap tahunnya akan terus bertambah dan semakin beragam dari Institusi Perguruan Tinggi di seluruh Indonesia. Apabila didalam panduan ini masih ditemukan kesalahan, kami memohon maaf sebesar-besarnya, kritik dan saran selalu kami terima untuk perbaikan kedepannya.

Tangerang Selatan, Juli 2022

Tim Penyusun

## **DAFTAR ISI**

| PRAKATA                            | 2  |
|------------------------------------|----|
| DAFTAR ISI                         | 4  |
| BAGIAN 1. SELAYANG PANDANG         | 5  |
| BAGIAN 2                           | 8  |
| SISTEM INFORMASI SEMINAR NASIONAL  | 8  |
| BAGIAN 3                           | 14 |
| TAHAPAN REGISTRASI UNTUK PESERTA   | 14 |
| BAGIAN 4                           | 16 |
| TAHAPAN REGISTRASI UNTUK PEMAKALAH | 16 |
| 4.1 Registrasi Pemakalah           | 16 |
| 4.2 Unggah Abstrak                 |    |
| 4.3 Unggah Artikel                 | 21 |
| 4.4 Pembayaran                     | 23 |

## **BAGIAN 1. SELAYANG PANDANG**

Penelitian dan Pengabdian Masyarakat merupakan salah satu Tri Dharma Perguruan Tinggi yang wajib dilakukan selain pengajaran. Perguruan Tinggi berkolaborasi dengan pemerintah dan swasta merupakan penggerak utama perkembangan Ilmu Pengetahuan dan Teknologi (IPTEK) di sebuah negara. Inovasi dan pembaharuan IPTEK diawali dari sebuah dasar, penelitian dilanjutkan dengan penelitian terapan, dan pengembangan kapasitas serta menuju komersialisasi yang tentunya dapat dimanfaatkan oleh masyarakat. Sebagai salah satu wadah dalam pertukaran informasi dari hasil penelitian dan pengabdian masyarakat, Pusat Riset dan Pengabdian Masyarakat Institut Teknologi Indonesia (PRPM-ITI) secara rutin tiap tahunnya menyelenggarakan Seminar Nasional Technopex (Semnas Technopex). Sehingga dengan acara ini diharapkan dapat memberikan tambahan informasi terkait perkembangan teknologi yang dibutuhkan oleh masyarakat dan kemudian dapat diterapkannya. Selain itu, acara Semnas Technopex juga merupakan salah satu kegiatan yang dilaksanakan dalam rangkaian Dies Natalis ITI.

Setiap tahunnya, tema Semnas Technopex akan berganti mengikuti perkembangan isu atau topik penelitian terkini. Pemilihan hal tersebut tetap berpedoman pada Renstra Penelitian tahun 2021-2025 yang terdiri dari Energi Baru dan Terbarukan, Material dan Manufaktur, serta Infrastruktur dan Permukiman. Selain mengacu dari Renstra Penelitian ITI, tema ini juga diambil dari Rencana Induk Riset Nasional (RIRN) Tahun 2017-2045, dimana ada 10 (sepuluh) bidang yaitu Kemandirian Pangan, Penciptaan dan Pemanfaatan Energi Baru dan Terbarukan, Pengembangan Teknologi Kesehatan dan Obat, Pengembangan Teknologi dan Manajemen Transportasi, Teknologi Informasi dan Komunikasi, Pengembangan Teknologi Pertahanan dan Keamanan, Material Maju, Kemaritiman, Manajemen Penanggulangan Kebencanaan, dan Sosial Pendidikan. Humaniora Seni Budaya Sesuai program penelitian pemerintah tersebut, diharapkan banyak inovasi-inovasi baru yang dapat diterapkan pada ke empat bidang yang dilakukan oleh Sumber Daya Manusia (SDM) Indonesia. Sehingga menjadi salah satu pondasi negara Indonesia untuk menjadi negara maju dan mandiri.

Seminar ini akan dilakukan dalam 1 (satu) hari yang dibagi kedalam 2 (dua) sesi, yaitu sesi utama dan sesi paralel. Di dalam sesi utama, akan mendatangkan pembicara sebagai narasumber yang mumpuni yang berkecimpung dalam kegiatan yang ditentukan setiap tahunnya. Sesi kedua akan dilanjutkan sebagai sesi paralel yang tiap peserta pemakalah dapat mempresentasikan hasil penelitian atau pengabdian masyarakatnya kepada peserta lainnya. Forum ini dapat sebagai ajang tukar informasi, pikiran, dan menambah kolega. Oleh karena itu, di acara Semnas Technopex, peserta yang dapat hadir tidak terbatas untuk Dosen tetapi juga bisa dari kalangan dan industri. Selain itu juga bagi yang ingin mengikuti semnas tetapi tidak mempunyai artikel untuk dipresentasikan, tetap bisa mengikuti yang disebut sebagai peserta non pemakalah. Baik peserta pemakalah atau non pemakalah tetap melakukan registrasi terlebih dahulu sebelum acara dengan tahapan-tahapan yang tersedia di panduan ini.

Panduan ini dibuat sebagai bentuk penjelasan secara teknis kepada calon peserta non pemakalah dan atau peserta pemakalah yang ingin berpartisipas mengikuti seminar untuk dapat melakukan registrasi sebagai

6

syarat administrasinya. Khusus bagi calon peserta pemakalah harus mengikuti ketentuan yang telah ditetapkan sebagai pedoman standar penjaminan mutu Penelitian dan Pengabdian Masyarakat. Ketentuan tersebut adalah:

- a. Setiap calon pemakalah yang menerima hibah penelitian atau pengabdian masyarakat baik yang didanai oleh Kemendikbud/ristek atau internal Perguruan Tinggi wajib menuliskan ucapan terima kasih di artikel yang akan diterbitkan dengan disertai nomor kontrak dan sumber pendanaan
- b. Khusus dosen di lingkungan ITI yang menerima hibah baik dari Kemendikbud/ristek atau internal Perguruan Tinggi wajib mengikuti semnas sebagai bagian dari diseminasi internal
- c. Usulan artikel yang akan dipublikasikan harus diunggah dan melalui tahapan yang ditentukan
- d. Setiap calon pemakalah dapat mengusulkan lebih dari satu usulan makalah

Hal mendasar yang harus dilakukan oleh calon pemakalah disamping ketentuan diatas adalah memahami prosedur cara mengunggah artikel yang akan dipublikasikan yang secara garis besar tersaji pada Gambar 1.

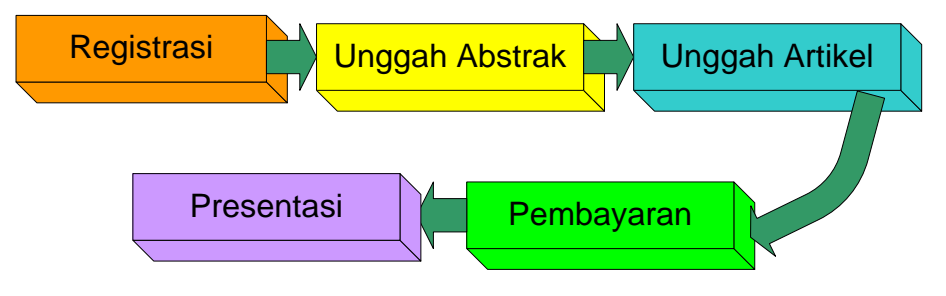

Gambar 1.1. Tahapan proses seminar nasional Technopex

## BAGIAN 2. SISTEM INFORMASI SEMINAR NASIONAL

Semua informasi baik dari tanggal acara, narasumber, alur administrasi, template artikel, dan informasi-informasi lainnya terkait seminar nasional technopex telah tersaji di halaman website <u>semnas.iti.ac.id</u>. Bagi calon peserta dan pemakalah dapat memanfaatkan website tersebut untuk menggali informasi seminar ini dan diharapkan dapat memberikan respon berupa informasi lanjut, kritik, dan sarannya sebagai masukan perbaikan kedepannya pada kolom <u>https://semnas.iti.ac.id/kontak/</u>. Untuk lebih jelasnya didalam panduan ini, akan dicoba memperkenalkan bagian-bagian yang ada di website tersebut.

Pada dasarnya, dihalaman depan atau dashboard <u>semnas.iti.ac.id</u> (bagian menu call for paper) sudah tersaji semua informasi seminar, sehingga tidak perlu mengganti halaman-halaman berikutnya. Informasi tersebut terdiri dari 1) tanggal penting pendaftaran sampai pelaksanaan seminar, 2) informasi tema dan ruang lingkup artikel yang bisa dipresentasikan dan dipublikasikan dalam prosiding, 3) sekilas infromasi seminar tahun-tahun sebelumnya (prosiding dan foto-foto kegiatan), 4) biaya seminar, nomor rekening, dan petunjuk registrasi, 5) poster, 6) kontak. Tampilan depan halaman tersebut seperti yang tersaji pada Gambar 2.

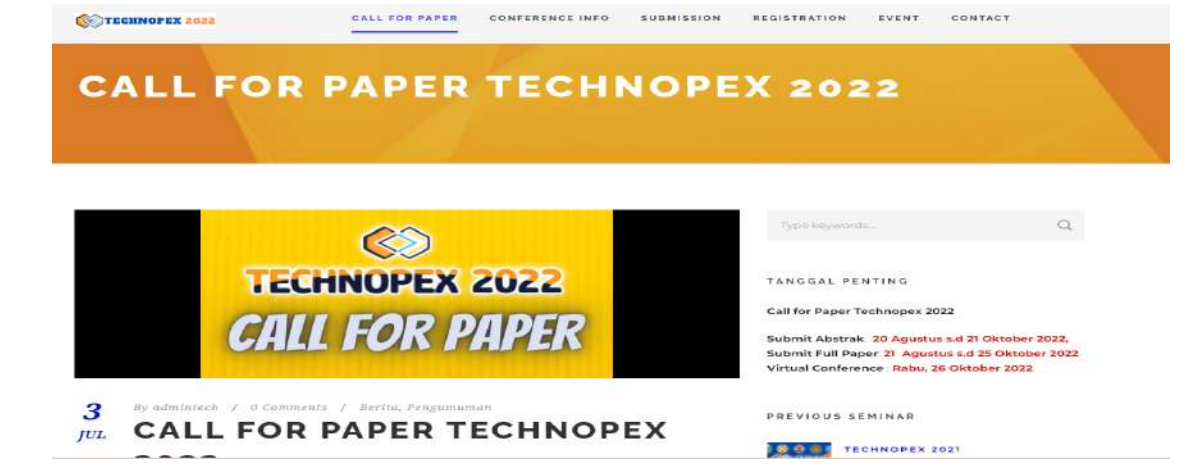

| CALL FOR PAPER | CONFERENCE INFO | SUBMISSION   | REGISTRATION                              | EVENT                                                  | CONTACT                                                      |                                                                      |
|----------------|-----------------|--------------|-------------------------------------------|--------------------------------------------------------|--------------------------------------------------------------|----------------------------------------------------------------------|
| ASI TECI       | HNOPE           | X 20         | 22                                        |                                                        |                                                              |                                                                      |
|                |                 |              |                                           |                                                        |                                                              |                                                                      |
|                | CALL FOR PAPER  | ASI TECHNOPE | CALL FOR PAPER CONFERENCE INFO SUBMISSION | CALL FOR PAPER CONFERENCE INFO SUBMISSION RECISTRATION | CALL FOR PAPER CONFERENCE INFO SUBMISSION DECISTRATION EVENT | CALL FOR PAPER CONFERENCE INFO SUBMISSION RECISTRATION EVENT CONTACT |

### BIAYA REGISTRASI DAN PROSEDUR

| Akara Full Day Seminar   Soficopy Presentati Pembicara   E-Serigitare (2p, 50,000)*   BEOSTER     BEOSTER     BEOSTER     BEOSTER     Statistication of permakailah   Statistication of permakailah Statistication of permakailah Statistication of permakailah Statistication                                                                                                    | PESERTA SEMINAR<br>GRATIS                                                                                                    | 2022 PEMAKALA<br>RP. 1                                                                  | H MAHASISWA F<br>1022<br>10,000.00                                                       | RP. 250,000.00                                                                            |
|----------------------------------------------------------------------------------------------------|----------------------------------------------------------------------------------------------------|-----------------------------------------------------------------------------------------|------------------------------------------------------------------------------------------|-------------------------------------------------------------------------------------------|
| REDISTER       REDISTER         Registrasi Pemakalah dan Non-Pemakalah       Statisan takukan negletrasi sesuai penis pilihan pemakalah umum, pemakalah mahadicas atau non-pemakalah (sectis peni) pada pilihan yang sudah disa.         Prosedar Pembagaran         Rekening Pembagaran         Uplaad Bukti Pembagaran         Intro KAMI         Statistar Integerationan persenalah takun taku nanadicas atau non-pemakalah (sectis peni) pada pilihan yang sudah disa.         Uplaad Bukti Pembagaran         Intro KAMI       INFORMASI TERKINI         Pembayaran         Entang KAMI       INFORMASI TERKINI         Pembayaran       INFORMASI TERKINI         Pembayaran       CALLERY EVENT SEBELU         Entang KAMI       Informasi TERKINI       Pembayaran         Entang Raya Pusepictak Serpang-<br>ngelering Scholar, Barring<br>Scholar, Barring       Informasi TERKINI       Pembayaran         Entang Raya Pusepictak Serpang-<br>repelering Scholar, Barring<br>Scholar, Barring       Informasi TERKINI       Pembayaran         Entang Raya Pusepictak Serpang-<br>repelering Scholar, Barring       Informasi TERKINI       Pembayaran       Callery Event Sebeluk                                                                                                    | Alaes Full Day Seminar<br>Soficopy Presentari Pembia<br>E-Sertificate (Rp.30.000)<br>–                                                                                                    | ara Semua fasilia<br>* E.Sertific<br>E.Bo<br>E.F                                        | as non-pernakalah<br>ate Pernakalah<br>sk Abstrak<br>rosiding                            | Semua fasilitas non-pemakalah<br>E-Seritficate Pemakalah<br>E-Book Abstrak<br>E-Prosiding |
| <ul> <li>Registrasi Pemakalah dan Non-Pemakalah Statistan takukan registrasi sesuai sena pina pemakalah untum, pemakalah munasikas atau non-pemakalah (pertisipan) pada pilihan yang sudah dise diatas. </li> <li>Prosedur Pembayaran Rokening Pembayaran  Upload Bukti Pembayaran  Upload Bukti Pembayaran  INFORMASI TERKINI  Pembayaran  Ender dan Pengabalah  Diserti dan kang pembayaran  Upload Bukti Pembayaran  Ender dan Pengabalah  Statu Raya Puspiptak Serpong-  Satu Raya Puspiptak Serpong-  Satu Raya Puspiptak Serp</li></ul>                                                                                                    | RECISTER                                                                                                    |                                                                                         | OISTER                                                                                   | RECISTER                                                                                  |
| Implementation       Implementation         Sate Rays Puspices Serpong -<br>operand Science, Serpong -<br>operand Science, | <ul> <li>Prosedur Pembayaran</li> </ul>                                                                                                    |                                                                                         |                                                                                          |                                                                                           |
| Opicial Boxt Periodycian       NTANG KAMI     INFORMASI TERKINI       PEMBAYARAN     GALLERY EVENT SEBELU       sat Risss dan Pengabdian     > daus ton entres terchinoset accounter accounter accou                                                                                                    |                                                                                                    |                                                                                         |                                                                                          |                                                                                           |
| NTANG KAMI INFORMASI TERKINI PEMBAYARAN GALLERY EVENT SEBELU<br>sat Riset dan Dengabdian o caus ton dentes terchendeter sozz<br>garakter Institut Teknologi Advertigen<br>Islam Raye Pusplotek Serpong -<br>garang Selutar, Bantan o Multi-secaliticinto technologis<br>otza                                                                                                    | Rekoning Pembayaran                                                                                                    |                                                                                         |                                                                                          |                                                                                           |
| sat Riset dan Pengabdian Constitut Teknologi Constitut Teknologi Constitut Teknologi Indonesia Constitut Teknologi Constitut Teknologi Constitut T                                                                                                    | Rokoning Pembayaran     Upload Bukti Pembayaran                                                                                                    |                                                                                         |                                                                                          |                                                                                           |
| gerang Selotan, Banteri                                                                                                    | Rokoning Pembayaran     Upload Bukti Pembayaran                                                                                                    | INFORMASI TERKINI                                                                       | PEMBAYARAN                                                                               | GALLERY EVENT SEDELUMNYA                                                                  |
| The - Barb work and a land and a land and a land a la                                                                                                    | Rokening Pembayaran     Upload Bukti Pembayaran     Upload Bukti Pembayaran     NTANG KAMI     at Riser dan Pengabdian     gerakat - Institut Teknologi     orasia     Taho Ras Displotek Sereese | INFORMASI TERKINI<br>CALL FOR PARES TECHNIDER CODE<br>STANDAR RARDINAL TECHNIDER<br>DEE | PEMBAYARAN<br>Bank BNI No. 0682425494 a.n<br>Pengembangan Teknologi Indonesia<br>Yayasan | GALLERY EVENT SEBELUMNYA                                                                  |

Gambar 2.1. Bagian call for paper sebagai tampilan depan website seminar nasional

Bagian atau menu selanjutnya adalah conference info (Dibagian ini terdiri dari 5 submenu yaitu pembicara utama, panitia, topik, jadwal kegiatan, dan buku asbtrak.

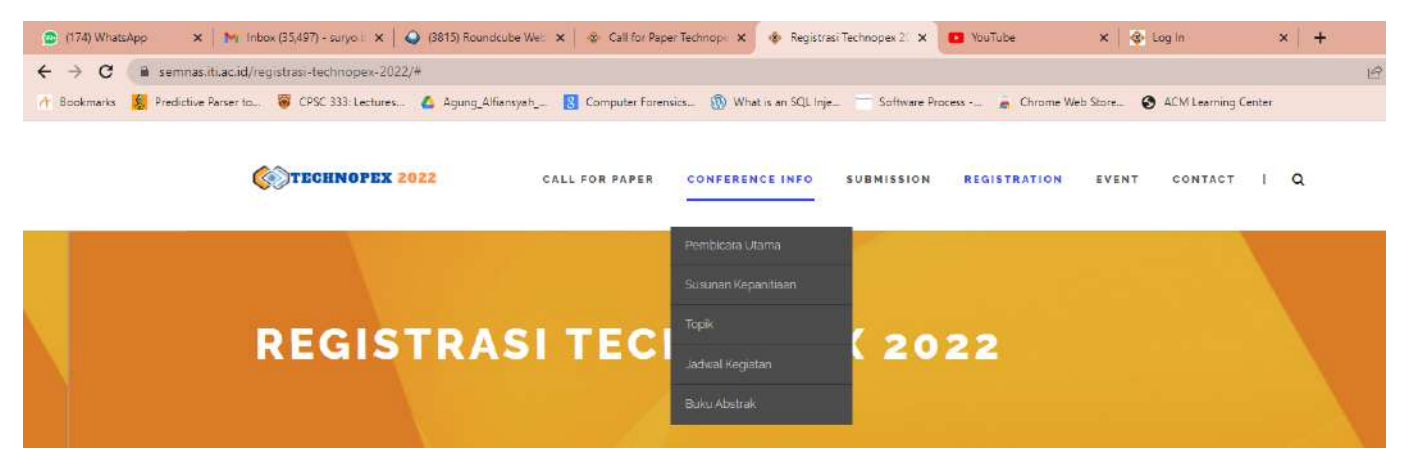

Gambar 2.2. Bagian dan submenu di conference info

Topik (https://semnas.iti.ac.id/topik-technopex-2022) dan jadwal kegiatan (https://semnas.iti.ac.id/jadwal-technopex-2022) juga sudah ada di menu sebelumnya tetapi ini lebih untuk rincian kegiatan dalam sehari seminar. Bagian pembicara utama (https://semnas.iti.ac.id/pembicara-utamatechnopex-2022) memberikan informasi terkait biodata singkat dan materi dari narasumber yang akan mengisi seminar pada sesi utama. Selain itu juga para peserta seminar, bisa mengunduh materi yang disampaikan oleh narasumber. Sedangkan di panitia (https://semnas.iti.ac.id/panitiatechnopex-2022) adalah orang-orang dibalik layar untuk acara seminar. adalah Sub menu yang terakhir buku abstrak (https://semnas.iti.ac.id/kumpulan-buku-abstrak). Buku abstrak berfungsi sebagai petunjuk informasi jumlah judul penelitian dan pengabdian masyarakat yang akan dipresentasikan diacara seminar saat sesi paralel. Selain itu juga, memberikan petunjuk terhadap calon pemakalah ruang dan waktu presentasinya. Buku ini akan bisa diunduh H-1 sebelum acara. Oleh karena itu semua calon peserta pemakalah dapat memperhatikannya agar tidak salah ruang dan terlewat waktunya.

Bagian ketiga dari sistem informasi seminar adalah submission (<u>https://semnas.iti.ac.id/submission-technopex-2022/</u>) yang berisikan cara registrasi, submit

abstrak, submit artikel, panduan atau manual booknya dari proses-proses tersebut, dan template artikel prosiding.

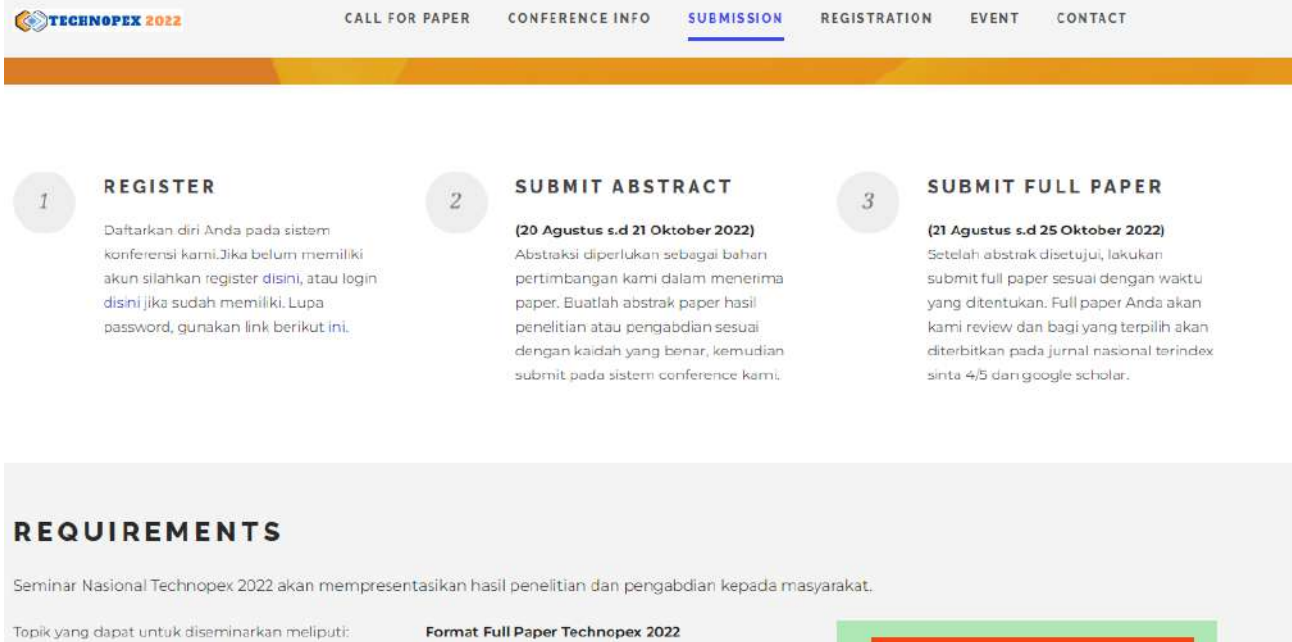

### • Pangan

- Energi
- Lingkungan
- Manajemen Industri
- Ilmu & Teknik Material
- Infrastruktur & Pemukiman

#### Format Full Paper Technopex 2022

- Judul
- Identitas Peneliti
- Abstrak
- Pendahuluan
- Studi Pustaka
- Metode Penelitian

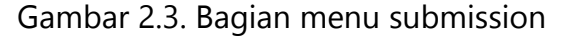

PANDUAN REGISTRASI DAN

TEMPLATE FULL PAPER

SUBMISSION

Menu berikutnya adalah registration (https://semnas.iti.ac.id/registrasitechnopex-2022/). Menu ini berfungsi untuk calon peserta dan atau pemakalah mendapatkan informasi terkait proses pendaftaran dan kategorinya. Ada 4 (empat) kategori peserta yang bisa dipilih yaitu peserta seminar di sesi utama tanpa sertifikat, peserta seminar di sesi utama dengan sertifikat, pemakalah mahasiswa, dan pemakalah umum. Perbedaan ini dari berdasarkan besaran biaya, rangkaian acara yang dapat diikuti, dan fasilitas yang akan didapatkan. Setiap tahunnya katogori dan besaran biaya akan berubah-ubah.

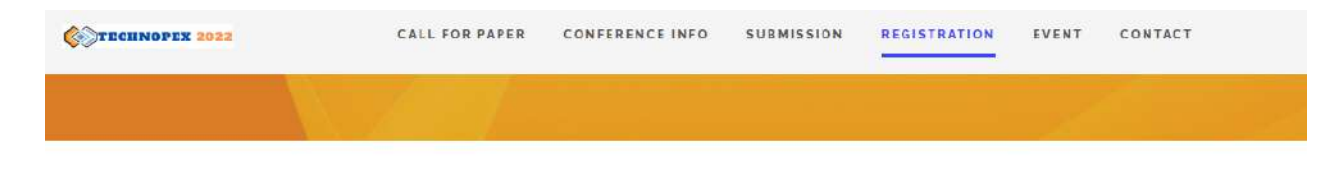

### BIAYA REGISTRASI DAN PROSEDUR

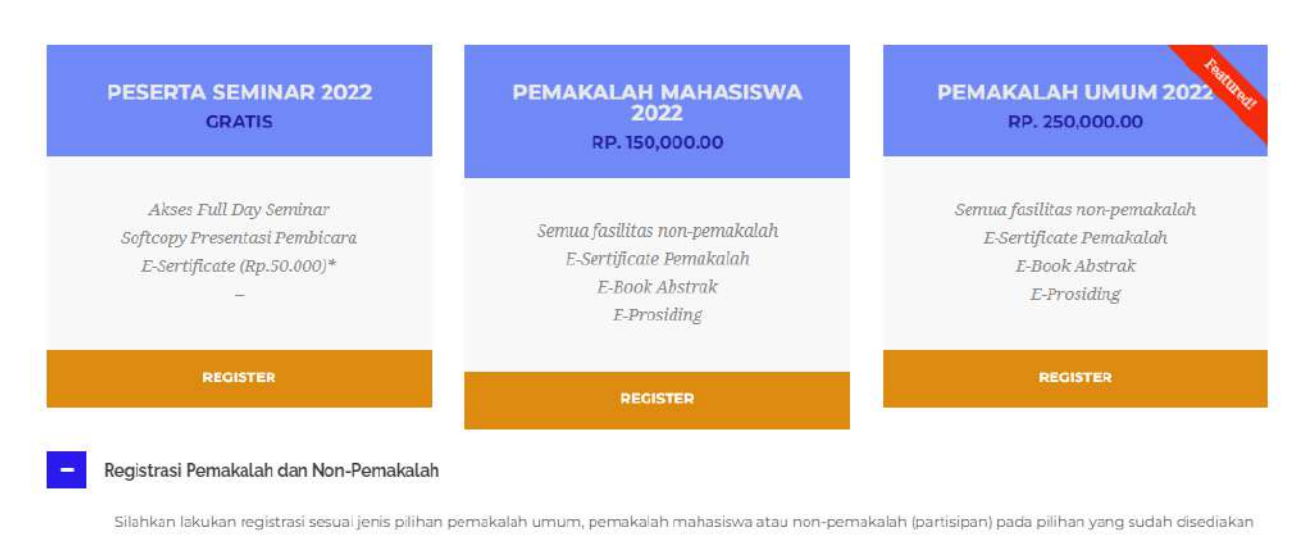

Gambar 2.4. Bagian menu registration

Tampilan menu yang kelima adalah events (https://semnas.iti.ac.id/portfolio/technopex-2021/). Ini adalah menu yang memberikan informasi terkait seminar naional yang telah berlangsung pada tahun-tahun sebelumnya.

Bagian terakhir atau bagian ke-6 (enam) adalah kontak yang dapat dihubungi jika ada kendala atau menginginkan informasi tambahan yang lebih lanjut. Kontak ini dapat melalui email, telepon, sosial media, dan datang langsung ke ITI khususnya ke PRPM.

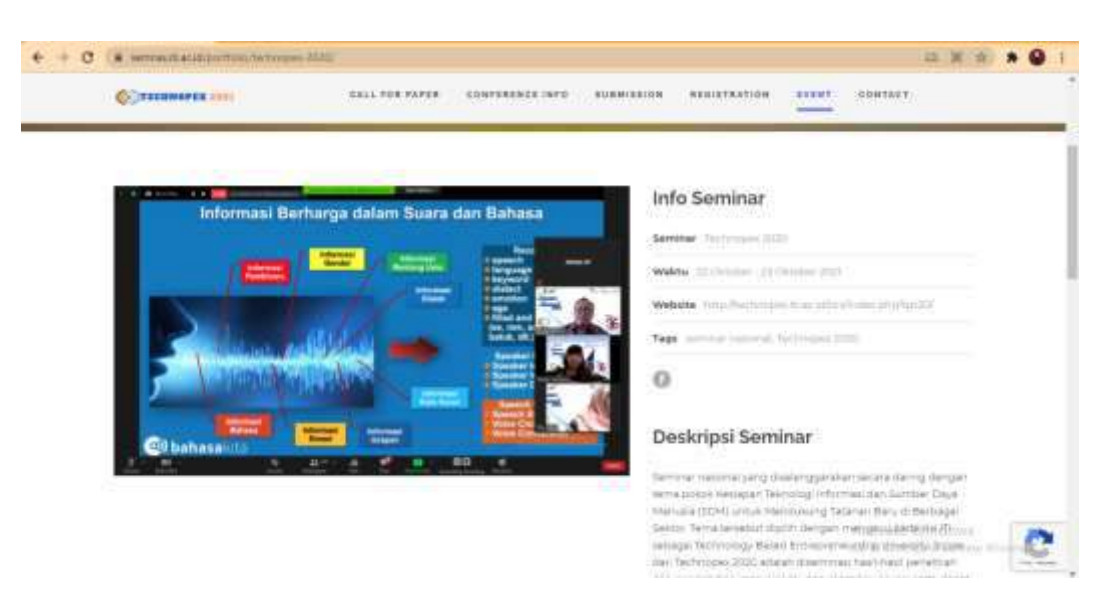

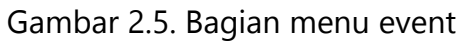

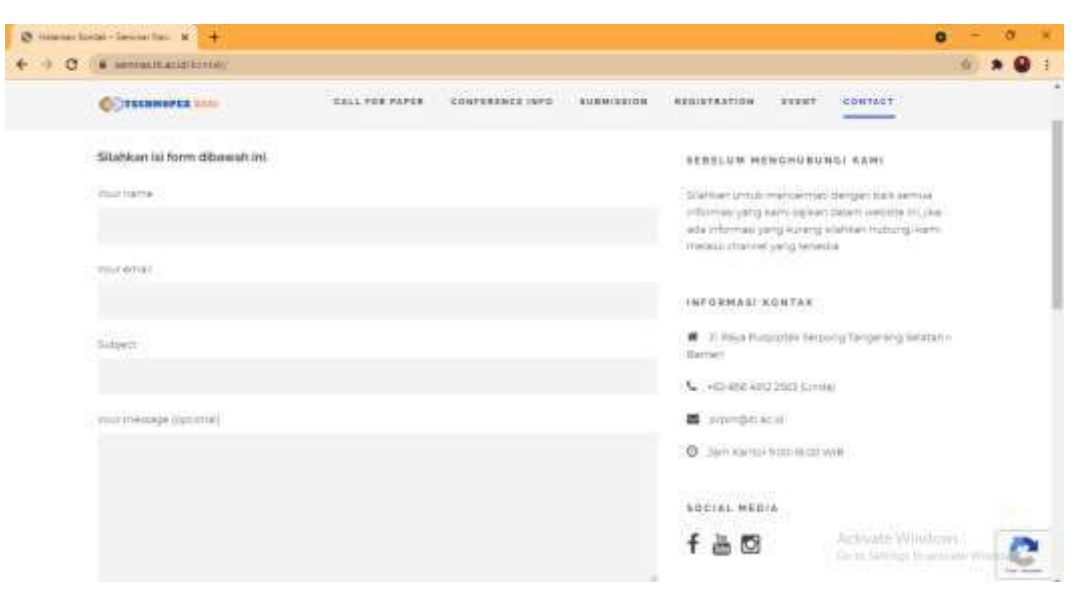

Gambar 2.6. Bagian menu contact

## BAGIAN 3. TAHAPAN REGISTRASI UNTUK PESERTA

Dalam seminar ini ada 2 (dua) istilah utama yaitu peserta dan pemakalah. Secara umum dapat diartikan bahwa peserta adalah seseorang yang mengikuti acara di seminar utama dan di sesi paralel tanpa mempresentasikan hasil penelitian dan atau pengabdian masyaraka yang telah dilaksanakan. Sedangkan pemakalah yaitu seseorang yang mengikuti kedua acara tersebut. Selanjutnya jenis peserta juga dibedakan menjadi 2 (dua) kategori yaitu peserta yang ingin mendapatkan sertifikat atau tidak. Sehingga peserta dapat memilihnya sesuai kebutuhan. Kedua jenis peserta sama-sama harus melakukan pendaftaran terlebih dahulu agar tercatat dengan baik, dengan cara:

- Pilih menu registration di halaman <u>https://semnas.iti.ac.id/registrasi-</u> technopex-2022/
- 2. Pilih sebagai peserta seminar dan klik register

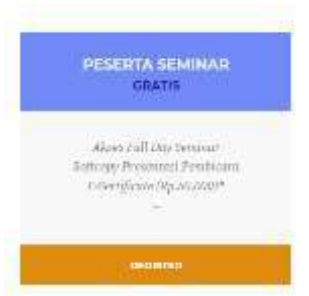

- Jika sudah klik register, maka akan menuju google form yang harus diisi dan bersifat mandatori yaitu nama lengkap, nomor handphone, email, status (mahasiswa, dosen, praktisi, umum), asal institusi, dan memilih untuk memerlukan setifikat atau tidak.
- Klik submit, maka akan muncul pemberitahuan seperti gambar dibawah ini

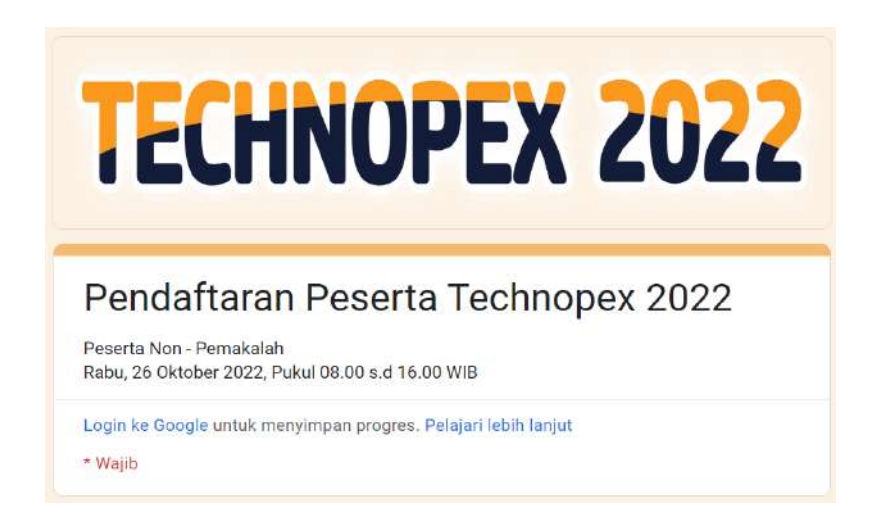

5. Bagi yang menginginkan sertifikat, maka melakukan pembayaran melalui nomor rekening yang tertera di pemberitahuan (seperti gambar diatas). Apabila lupa untuk menyimpannya, maka dapat membuka website kembali yang terdapat di footer website.

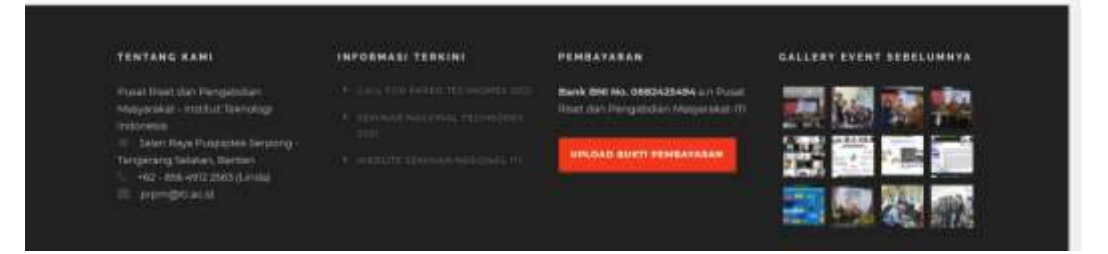

 Silahkan unggah bukti pembayarannya yang terdapat di footer website tersebut pilih sebagai non pemakalah

## BAGIAN 4. TAHAPAN REGISTRASI UNTUK PEMAKALAH

## 4.1 Registrasi Pemakalah

Pemakalah adalah seseorang yang akan mengikuti rentetan acara seminar sebagai peserta dan mengikuti sesi paralel yang akan memaparkan hasil penelitian atau pengabdian masyarakat. Oleh karena itu, sebelum dimulainya acara, maka diperlukan proses pendaftaran terlebih dahulu. Di proses ini, calon pemakalah harus sudah siap dengan abstrak artikelnya yang akan diunggah bersamaan dengan proses pendaftaran.

- 1. Silahkan buka website dan ke menu registration (https://semnas.iti.ac.id/registrasi-technopex-2022/)
- Pilih kategori yang sesuai sebagai pemakalah umum atau mahasiswa
   CALL FOR PAPER CONFERENCE INFO SUBMISSION REGISTRATION EVENT CONTACT

BIAYA REGISTRASI DAN PROSEDUR

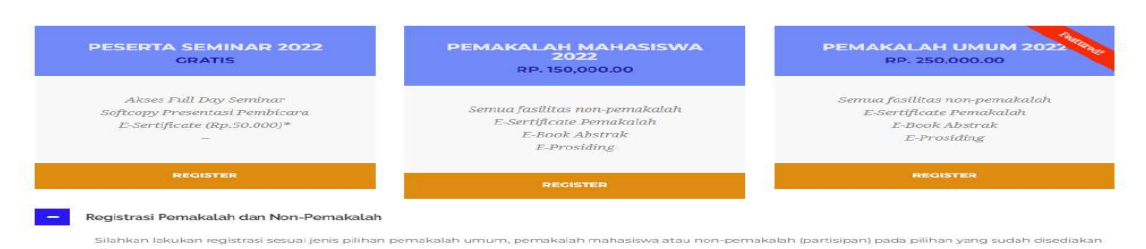

- 3. Klik register, maka akan terhubung ke halaman web <a href="http://technopex.iti.ac.id/ocs/index.php/tpx22/SemNas/user/account">http://technopex.iti.ac.id/ocs/index.php/tpx22/SemNas/user/account</a>
- 4. Isi data yang diminta dan jika sudah semua diisi, jangan lupa klik create. (Data yang bertanda bintang (\*), berarti wajib diisi, diantaranya 1) username, 2) password, 3) repeat password, 4) first name, 5) last name, 6) affiliation (institusi), 7) email. Diluar yang bertanda bintang (\*) juga bisa diisi atau diabaikan).

| ныя двост                                     | 100 B ACCHINT BEARLY COMMENTATION AND A AND AND AND AND AND AND AND AND                                                                                                    | INFORMATION<br>For Realists<br>For Autom                 |
|-----------------------------------------------|----------------------------------------------------------------------------------------------------|----------------------------------------------------------|
| ACCOUNT                                       |                                                                                                    | Cardinant Holy                                           |
| Ež la tis lina ti onin a                      | account with this conference.                                                                                                    | Usea                                                     |
| Chill have if you already ha                  | on an account with this or mariles combinence on this site                                                                                                    | Faired                                                   |
| PROFILE                                       |                                                                                                    | Excepte ca                                               |
| Uvernatus*                                    |                                                                                                    |                                                          |
| Parried*                                      | The memane must contain only lowernate letters, mainters, and hypoteneouslatercores,                                                                                                    | Pare -                                                   |
|                                               | The password next he at itent 6 characters                                                                                                    | Schulle Cautomie                                         |
| Repeat paint on "                             | P                                                                                                    | CONFERENCE CONTENT                                       |
| First name"                                   |                                                                                                    | Search                                                   |
| Middle partet                                 |                                                                                                    | 441 *                                                    |
| Last name*                                    |                                                                                                    | Seavh                                                    |
| Inter-                                        | Tom Ales Smith = 5A5                                                                                                    | Conference Information                                   |
| Gender                                        | ~                                                                                                    | - C4D for Paper-Glagner 20, 2021                         |
| Affinite*                                     |                                                                                                    | - Contrast 29, 2023<br>- Trank Polazen<br>- Presentation |
| Markey Address                                |                                                                                                    |                                                          |
| Causier                                       | x 44 (5) = x 10 (E (E)                                                                                                    |                                                          |
| Bue statements<br>(E.g., department and rank) |                                                                                                    |                                                          |
|                                               | x 4 6   # / y = (=   # = # 5,                                                                                                    |                                                          |
| Conference                                    | South and a configuration should including the convention and parents of                                                                                                    |                                                          |
| Constit account as                            | Souther Northold by react on publication of percentations     Xouther Adult to valuate Annue to the contentions     Xourvey. Waining to conduct one register of distancement to the contentions. Literately contenting assesses |                                                          |

5. Setelah create, maka akan muncul tampilan seperti berikut. Sehingga proses pendaftaran telah berhasil.

| TECHNOPE                                               | X 2022                                                       |                |                                                                  |
|--------------------------------------------------------|--------------------------------------------------------------|----------------|------------------------------------------------------------------|
| aronda -slavny trasa monte s<br>Mine y Sentr           | LARCE CONFERENCES Above<br>or Normal Reliance 2017 Conf Mone | NERMENTS       | DEFORMATION<br>for Readers<br>for Redeer                         |
| USER HOME                                              |                                                              |                | Confirment Hally                                                 |
| TECHNOPEN 2021<br>IEIIINAI NOMINAL TECHNOPEN INF       | Hildford                                                     | pres fatances) | UNER<br>Yve are togged to as<br>gebore<br>Lig Postar<br>Ling Dat |
| MY ACCOUNT<br>- 248 No Perific<br>- Charge Me Destroit |                                                              |                | NOTIFICATION<br>Yes<br>Mange                                     |

## 4.2 Unggah Abstrak

Setelah berhasil mendaftar dengan tampilan seperti pada langkah 5 saat mendaftar, maka dilanjutkan dengan mengunggah abstrak. Cara yang dapat dilakukan dengan

1. Klik new submission

| <b>TECHNOPEX</b>                            | 2022                                                                  |                  |                                                      |
|---------------------------------------------|-----------------------------------------------------------------------|------------------|------------------------------------------------------|
| HONE ARTY THE ROAD                          | SEARCH CLARENT CONTERENCES AND<br>Net Named Defension 2017 - Cor Rose | VOCINERARISTS    | INFORMATION<br>For Realists<br>For Authors           |
| USER HOME                                   |                                                                       |                  | Dathmer Hig                                          |
| TECHNOPEN 2021<br>ROBAR NARIYAL DERVOPENDEL |                                                                       | _                | USER<br>You use logged to as<br>gebore<br>Ldy Paulde |
| - Actes                                     | 11. Martine                                                           | [Ties fahmining] | log Det                                              |
| MY ACCOUNT                                  |                                                                       |                  | NOTIFICATIONS<br>Very<br>Marsen                      |

2. Isi pada step 1. Pilih data yang akan dipaparkan merupakan hasil penelitian atau pengabdian masyarakat. Klik save and continue

| Hundi                                                                                                 | ARGUN UNER RECEARED NEW CONTRACT DISTRIBUTION ADDRESS ADDRESS    | INFORMATION<br>For Bastery<br>Ten Autory     |
|----------------------------------------------------------------------------------------------------|----------------------------------------------------------------------------------------------------|----------------------------------------------|
| STEP 1. S                                                                                             | TARTING THE SUBMISSION                                                                                                    | Enderson Help                                |
| LUNKE - DURAN                                                                                         | ELECTION + URLOAD FURNELINE TERVIELEN + CONFERENCE                                                                                                    | UNER.                                        |
| landing officer                                                                                       | fee? Contact Industrial Funct. By anotasin                                                                                                    | Shi are trigged at as<br>gallare             |
| CONFERE!                                                                                              | NCE TRACK                                                                                                    | Log Ou                                       |
| louse the appropriate                                                                                 | Mark for Max enforcement (see Track Folicers)                                                                                                    | INSTITICATIONS.                              |
| Track*                                                                                                | Flexue select a track ×                                                                                                    | Stanger .                                    |
| SESSION T                                                                                             | YPE                                                                                                    | CONTRACT CONTENT                             |
| Remone Type                                                                                           | Author Providing     Transit data band anothers                                                                                                    | logit.                                       |
|                                                                                                    | 🔿 Artikal Pengalodian Kepada Masyarakat                                                                                                    | Alt. V                                       |
|                                                                                                    |                                                                                                    |                                              |
| SUBMISSIO                                                                                             | ON CHECKLIST                                                                                                    | Contractor (Distance)                        |
| lishing by the othe                                                                                   | anne a realy to be maintened by the Conference by checking off the Adienting Communits to the director can be added below.)                                                                                                    | - Shinker 26, 20231                          |
| C Arbitrage                                                                                           | Eining påt serina dengan hena flan folding Eden Terlangen 2021                                                                                                    | · Propositations<br>· Conditions for hardede |
| C heat produce                                                                                        | ungga tau ana ang ang ang ang ang ang ang ang ang                                                                                                    | - Timebar                                    |
|                                                                                                    |                                                                                                    | Reverse<br>Reverselation                     |
| COPYRIGH                                                                                              | IT NOTICE                                                                                                    | By Den                                       |
| Andhear into solving 9<br>40 mmbors within copy                                                       | n bia canthenne agene to bia fadorena tenas<br>nagli cret later rent, chan alico ng Bo conductor ti plant bia sapishadari cont salar a Control Countries Archester.                                                                                                    |                                              |
| the conductors                                                                                        | enters to terms access, san, and that the work, with an advantageness of the work's automatical as a stand prototions of<br>source for terms of the EC is more and must are sensed, additional conducting assessed for the sense of the EC is a standard of the sense of the EC is a standard of the sense of the Sense of the EC is a standard of the sense of the sense of the Sense of the Sens of the Sense of the Sense of the Sense of the Sense |                                              |
| and out-superity politic<br>action-transment (cf.<br>c) in addition, automo-<br>after the conference. | ation of the result (e.g., pellodics reprint version is a pression, port if it an antimized separately or pellodic is in receipt, reds as<br>In table previouslance of the resultances,<br>are receipting to pay and door their work tables (e.g., as antipized of productive or in their version) of any point follow and                                                                                                    |                                              |
| COMMENT                                                                                               | IS FOR CONFERENCE DIRECTOR                                                                                                    |                                              |
| Water test (uptoonal)                                                                                 |                                                                                                    |                                              |
|                                                                                                    |                                                                                                    |                                              |

3. Masuk pada step 2 Entering The Submission's Metadata. Tahap ini yang perlu diisikan adalah Title dan Abstrak. Selain kedua data tersebut secara otomotis akan terisi akibat dari registrasi atau tahap awal pendaftaran yang sudah dilakukan untuk mendapatkan username dan password. Apabila authors lebih dari satu orang maka dapat menyisipkan author berikutnya dengan cara Add Author dan mengisi secara manual untuk data yang bertanda bintang seperti first name, middle name, last name, dan email. Jika sudah terisi semua, jangan lupa klik save and continue

|                                                |                                                                   | DEPENATION                  |
|------------------------------------------------|-------------------------------------------------------------------|-----------------------------|
| HING A                                         | INOUT USER HOME SEARCH CURRENT CONTREPORTS AND OUTCEMENT          | Pit Ender                   |
|                                                | There is (the is the last of a standard in the is the standard in | 044.404.00                  |
| STEP 2. EN                                     | TERING THE SUBMISSION'S METADATA                                  | Condumnet Oblige            |
| I HINT & ENTRY META                            | AND A CONTRACTOR ACCOUNTS A CONTRACTOR                            | UNER                        |
| AUTHORS                                        |                                                                   | galare                      |
| ACTIOKS                                        | (T-1)                                                             | Mg Penthe<br>Log Dat        |
| Mattie same                                    | Lanaru                                                            |                             |
| Last mane*                                     | Indensia                                                          | 3-0 TIFICATIONS             |
| Ernel"                                         | Indastifiwyosh(@gmail.com                                         | Managet                     |
| URE,                                           |                                                                   | - CONTRACTOR OF CONTRACT    |
| Afflication                                    | Diternational of Cambridge University                             | heats                       |
|                                                |                                                                   |                             |
|                                                |                                                                   | All V                       |
|                                                |                                                                   | Continued Information       |
|                                                | X 43 (X   H / H II II   0 0 II 🖏                                  | + Overney                   |
|                                                | (Vers mellinken an "News Fraze Discover")                         | - Catables 28, 2023)        |
| County                                         | *                                                                 | · Freedom · ·               |
|                                                |                                                                   |                             |
| Conactes                                       | ¥                                                                 | a Prevential Ideas          |
| Discolutionaria<br>(E.g., dependence) and real |                                                                   | - Brgeinstein<br>- Theathus |
| 95300 mar 2000                                 |                                                                   | Berrie                      |
|                                                |                                                                   | By Conference<br>By Anthen  |
|                                                |                                                                   | . 89 549                    |
|                                                | X 4 6 H / B H H H H H H H H H H H H                               |                             |
|                                                | DD AUTHOR DIGUNAKAN APABILA JUMLAH                                | AUTHOR LEBIH DARI SATU OF   |
| AND PLATES                                     |                                                                   |                             |
| TITLE AND A                                    | ABSTRACT                                                          |                             |
| Ten*                                           |                                                                   |                             |
| All of the off the                             |                                                                   |                             |
|                                                |                                                                   |                             |
|                                                |                                                                   |                             |
|                                                | SILAHKAN UNTUK MENGISI JUDUL DAN AB                               | STRAK PADA BAGIAN INI       |
|                                                |                                                                   |                             |
|                                                |                                                                   |                             |
|                                                |                                                                   |                             |

| horair inna fir admag                 | Bar sellenassen, separate tenns rielli a sena rolar (tenni), tenni)                                                                                                    |  |
|---------------------------------------|----------------------------------------------------------------------------------------------------|--|
| Alaberat docplan and<br>orb-dacations | Pengen, Energe, Jahnmedzie des Perenkerses, Laughengen, Hein des Triteck Materier, Teitschupt hilteraum des<br>Konnecken, Managemen Tedarte, Pengebries Kopeda Mari werket |  |
| Language                              | Tagletern Frante B. Spanifers Add/and losse                                                                                                    |  |
| SUPPORTING                            | AGENCIES                                                                                                    |  |
| limbly sympos that parts              | and deviding in support, for the work presented in this interactions.                                                                                                    |  |
| Agrecate                              |                                                                                                    |  |
| Bare and continue                     | Carcel                                                                                                    |  |
| Description and deal                  | -70.                                                                                                    |  |

4. Langkah berikutnya ke step 3 yaitu uploading supplemntary files. Bagian ini berfungsi untuk mengunggah tambahan data atau gambar atau lampiran yang tidak dimungkinkan dimuat dalam artikel. Apabila tidak ada pendukung maka dapat diabaikan dan langsung mengklik save and continue.

| HUNE ABOUT                                                                                                    | USER HOME SEAACH CURRENT COM<br>Mine & Car > Asher > Asher > New                                                                                                    | PERSONAL ANNOLUSERAD                                                                                                    | TS DIFORMATION<br>To Rankei<br>To Author               |   |
|----------------------------------------------------------------------------------------------------|----------------------------------------------------------------------------------------------------|----------------------------------------------------------------------------------------------------|--------------------------------------------------------|---|
| STEP 3. UPLOA                                                                                                    | DING SUPPLEMENTAR                                                                                                    | Y FILES                                                                                                    | Conference Help                                        |   |
| I NUME I DESIDENTIALIS X D                                                                                                | LOAD SEPPLEMENTARY FILES A CONVENTION                                                                                                    |                                                                                                    | Aven.                                                  |   |
| This optimis) step allows Supplement<br>instruments, 00 data sets, otherh con-<br>sealers, (d) digners and tables that ca | tary Files to be added to a animationer. The files, which is<br>ply with the terms of the shall' is tenenetic efficianterney,<br>must be subgraded aste the test card, or other materials t | inche in any format, might include (a)<br>(c) sevents that otherwise would be un<br>hat add to the contribution of the work | research galaxies<br>analable to My Postlin<br>Log Our |   |
| a tma                                                                                                    | DELEVAL PER NAME                                                                                                    | BATE DRUGADED                                                                                                    | - ACTION                                               |   |
|                                                                                                    | No supplementary file New Jeen debit to the                                                                                                    | shurtes                                                                                                    | SOTIFICATION                                           | 8 |
|                                                                                                    | 20-02                                                                                                    |                                                                                                    | SAMPLES OF                                             |   |

5. Tahap terakhir yang merupakah tahap ke-4 adalah confirming the submission. Apabila sudah yakin dan sesuai maka bisa klik finish submission

|                                                                                                    |                                                                                                | 1007-11-70                                                         |                                                            | 0.201                                                 |
|----------------------------------------------------------------------------------------------------|------------------------------------------------------------------------------------------------|--------------------------------------------------------------------|------------------------------------------------------------|-------------------------------------------------------|
| HILVE ADDLY YEER                                                                                                    | nom slavch consert<br>Now - Day - Anke - Meksing - J                                           | CONTRENETS ADDR                                                    | PSEIMENTS                                                  | ISFORMATION<br>Parliant                               |
| STEP 4. CONFIRMI                                                                                                    | NG THE SUBMISS                                                                                 | ION                                                                |                                                            | Cultures Hig                                          |
| I MART I ENTERNIETADATA I URUNADIS                                                                                                 | TRANSPORT ACCOMPANYATION                                                                       |                                                                    |                                                            | CHER.                                                 |
| So subset your manuscript to TECHNOPEX<br>exaid and will be able to year the subsection<br>assess a publicating with TECHNOPEX 202 | 2011 click Facah Subarrison. The solution<br>i progress through the solitonial process by<br>1 | or's purcipal contact will now<br>topping in to the coefference to | re as achieve ledgecanet by<br>6 celt. Thesis you for your | The are legal in as<br>galare<br>Mg Perila<br>Log Out |
|                                                                                                    |                                                                                                |                                                                    |                                                            | SOUTICATIONS                                          |
| FILE SUMMARY                                                                                                    | · · · · · · · · · · · · · · · · · · ·                                                          | ateral incom                                                       | DATE 1/PLOADED                                             | Veri                                                  |
| D DESCRIPTION                                                                                                    | 1176                                                                                           | 11440 (1444)                                                       |                                                            | - Links are                                           |

Dan akan mendapatkan pemberitahuan seperti gambar berikut ini

| Q Attributes x +                                                                                                    | 0 - 0 X     |
|----------------------------------------------------------------------------------------------------|-------------|
| • • C (& his second indefendational construction) (settlanguation and denoted                                                | 0. 10 × Q E |
|                                                                                                    |             |
| TECHNOPEX 2022                                                                                                    |             |
| HAME ABOUT UNER HIMME MEARCH CURRENT DOOTHEEMTER ADDIOCOCCURRENTS DATA                                                       | MATION      |
| Rout is Day is address habitants i Active Industriant                                                                        | Net :       |
| ACTIVE SUBMISSIONS                                                                                                    | nist Help   |
| Bularanees compares. There you for value many your number TDCIGNOPEX 2021. There are a Altern Statements. As the Statements. | laged in m. |

Apabila klik tanda active submission, maka akan menampilkan hasil berikut yang statusnya masih abstract in review. Maka dari itu, calon pemakalah dapat menunggu terlebih dahulu sampai abstrak selesai direview dan statusnya berubah menjadi awaiting uload yang menandakan bahwa artikelnya lengkapnya dapat dikirimkan.

|        |        | 00                                   |                                                                    |                                                          |                                                                                          | 2.20 |
|--------|--------|--------------------------------------|--------------------------------------------------------------------|----------------------------------------------------------|------------------------------------------------------------------------------------------|------|
|        | (      | $\langle \rangle$                    |                                                                    |                                                          |                                                                                          |      |
| TEC    | HN     | OPE                                  | K 2022                                                             |                                                          |                                                                                          |      |
| 1 inte | er ann | T CHER HOME                          | salacar consist constant                                           | HER AND DESCRIPTION                                      | INFORMATION                                                                              |      |
|        |        |                                      | Inne + Cherry Julie > Arthy Saladadat                              |                                                          | fre Anders                                                                               |      |
| ACTIV  | 'E SUB | MISSION                              | line († 73 gr. 2. dather († dather Salvelinie)<br>S                |                                                          | Carleman Hag                                                                             |      |
| ACTIV  | E SUB  | MISSION                              | line y Clar > Julie > Julie > Julie Solwinitian<br>S               |                                                          | Fin Asker<br>Citz Assess: Holy<br>Cit28<br>Viscon Vessel In m.                           |      |
| ACTIV  | E SUB  | MISSION                              | line y Eler > saite > date Kaleslottet<br>S                        |                                                          | Cathonics Hop<br>Cathonics Hop<br>CSER<br>The pro legation on<br>advant<br>No Produc     |      |
| ACTIV  | E SUB  | n<br>MISSION<br>ACTIVUE<br>Juliuscus | Time y The y such y > dyne Kaleninian<br>S<br>TITE<br>TITE<br>TITE | אנאנטע<br>אנאנגע איז איז איז איז איז איז איז איז איז איז | Fin Ader<br>Cathemer Hop<br>Cate<br>Cate<br>Cate<br>Cate<br>Cate<br>Cate<br>Cate<br>Cate |      |

## 4.3 Unggah Artikel

Sebelum mengirimkan artikel lengkap yang akan dipublikasikan dalam prosiding technopex, maka author harus memastikan artikel yang dibuat harus sesuai template technopex. Untuk mendapatkan templatenya dapat diunduh di halaman website \_\_\_\_\_

https://semnas.iti.ac.id/submission-technopex-2022/

| mat-Second Second 18 +                                        |                       |                                        |                    |              |                  |   | 0   | 1  | 0   |
|---------------------------------------------------------------|-----------------------|----------------------------------------|--------------------|--------------|------------------|---|-----|----|-----|
|                                                               | -                     |                                        |                    |              |                  | 1 | ж   | 4) | * 6 |
| •                                                             | CALL FOR              | UPER CONFERENCE IN                     |                    | PERINTRATION | PUENT LOWIS      |   |     |    |     |
| REQUIREMEN                                                    | TS                    |                                        |                    |              |                  |   |     |    |     |
| Seminar Necional Technopes                                    | 2021 akan memorenenta | ovan hasi penelitan dan p              | engabalan kepada m | usyamas.     |                  |   |     |    |     |
| Trank-peng-tisper-unrus-storms                                | riarian melauri       | Format Pull Paper Technope             | w addil            |              |                  |   | 1.1 |    |     |
| <ul> <li>Hangan</li> <li>Energi</li> <li>Ungeungan</li> </ul> |                       | Sutur     Udenthui Eanatti     alutnak |                    | STREET, STO  | NELLISTERALI DAM |   |     |    |     |
| Management Installit                                          |                       | Pedatulum     Studi Futtiere           |                    | TEMPLATE     |                  |   |     |    |     |

Tahapan berikutnya adalah

1. Log in kembali dengan username dan password yang sudah

didaftarkan

2. Klik 1 active

| * * 0 |                                                                                                    | 4 # <b>9</b> F                                                             |
|-------|----------------------------------------------------------------------------------------------------|----------------------------------------------------------------------------|
|       | House adout the second second consist powerserves adouting safety<br>House 5 Second National Technique NV/ > One News | DIFORMATION<br>Try Realist<br>Two Author                                   |
|       | USER HOME<br>TECHNOPEX 2021<br>HORVAR NAMONAL TECHNOPEX 2021<br>- Address 1 Address 2021                              | Cademic line<br>Aver<br>The averaged as a<br>polare<br>My Petto<br>Leg Out |

Maka akan muncul seperti gambar dibawah ini dengan status waiting uppload. Hal ini menandakan bahwa abstrak telah direview dan sudah sesuai. Sehingga langkah berikutnya adalah klik bagian status tersebut "awaiting upload"

| TECHNOPE                                                                                       | X 2022                                 |                               |
|------------------------------------------------------------------------------------------------|----------------------------------------|-------------------------------|
| HOME ABOUT CREATIONS                                                                           | WARNER COMPARINGS ADDRESS              | INFORMATION                   |
|                                                                                                | eni + 10ar > putter > dathe Malerheime | Try Reserv                    |
| ACTIVE SUBMISSIONS                                                                             | ŝ                                      | Cardonau Help                 |
| ACTIVE ARCHUR                                                                                  |                                        | AVER.<br>The are legant to as |
| EP ACRASH TRACK ACTINGS                                                                        | тих                                    | erianu My Posta<br>Los Dat    |
| M7 09-06 LUT Inference                                                                         |                                        | MARTINE UPICAR                |
| 1-1.st1.0mm                                                                                    |                                        | AUTHOR.                       |
| Start here to subject a paper to this confirments<br>while ends of their manufacture structure |                                        | Networkshime<br>Autom (1)     |

3. Unggah artikel  $\rightarrow$  upload  $\rightarrow$  save and continue $\rightarrow$  finish

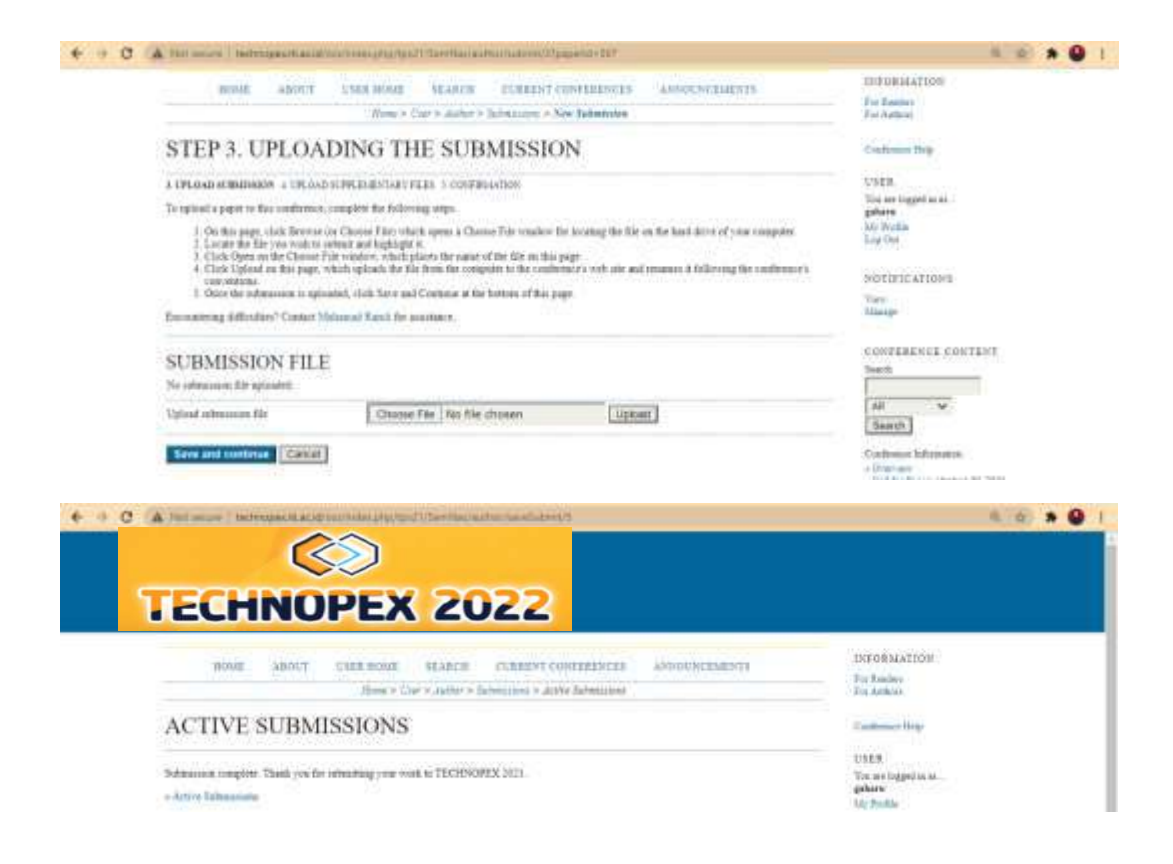

### 4.4 Pembayaran

Pembayaran dapat dilakukan dengan transfer ke nomor rekening yang tertera pada footer <u>semnas.iti.ac.id</u>. Berikutnya silahkan mengunggah bukti trasnfernya, dengan cara mengisi google form dengan klik upload bukti pembayaran yang berwarna merah seperti gambar berikut

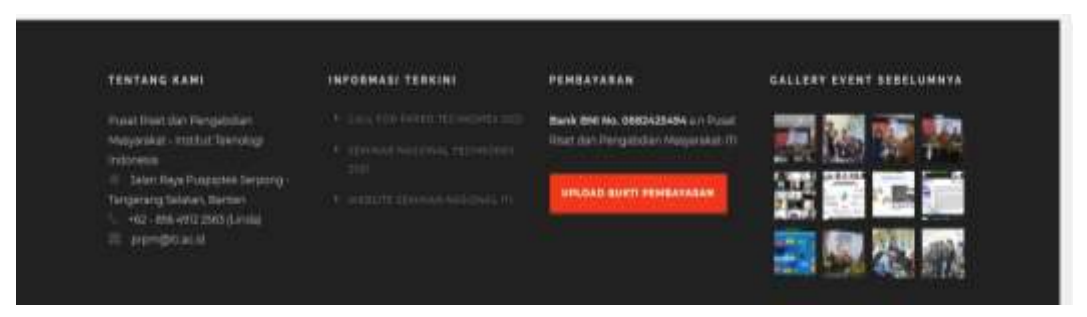

Sampai tahap ini, semua proses registrasi telah selesai dilakukan dan siap untuk mengikuti seminar dan pemaparan hasil penelitian atau pengabdian masyarakat. Untuk jadwal pelaksanaan seminar akan diberikan melalui kumpulan buku abstrak yang dapat diunduh di https://semnas.iti.ac.id/kumpulan-buku-abstrak/